CHAPTER

# A First Look at Word

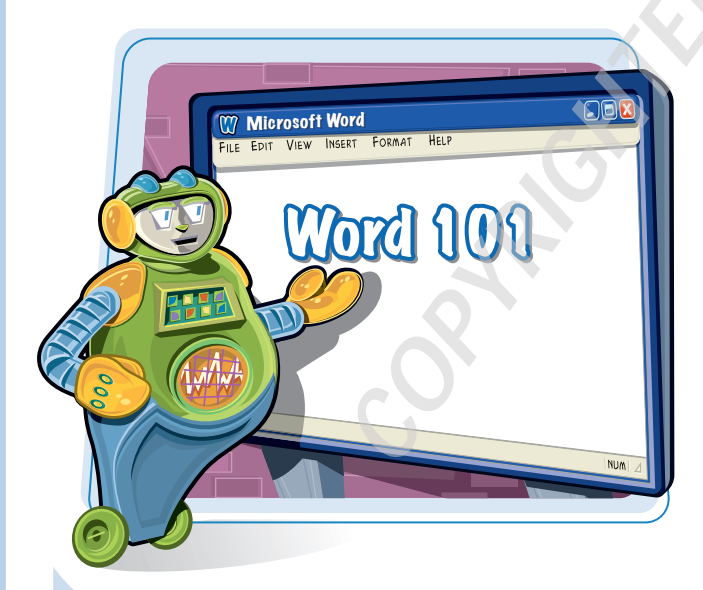

Are you ready to get started in Word? In this first chapter, you become familiar with the Word working environment and you learn basic ways to navigate and to enter text.

| Open Word                 | 4  |
|---------------------------|----|
| Explore the Word Window   | 5  |
| Enter Text                | 6  |
| Move Around in a Document | 8  |
| Using Menus               | 10 |
| Using Toolbars            | 11 |
| Using the Task Pane       | 12 |
| Get Help                  | 14 |

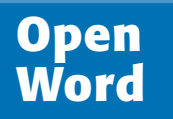

You can open Microsoft Word a number of ways. This section demonstrates how to open Microsoft Word from the All Programs menu. Once Word opens, a blank document, ready for you to type text, appears.

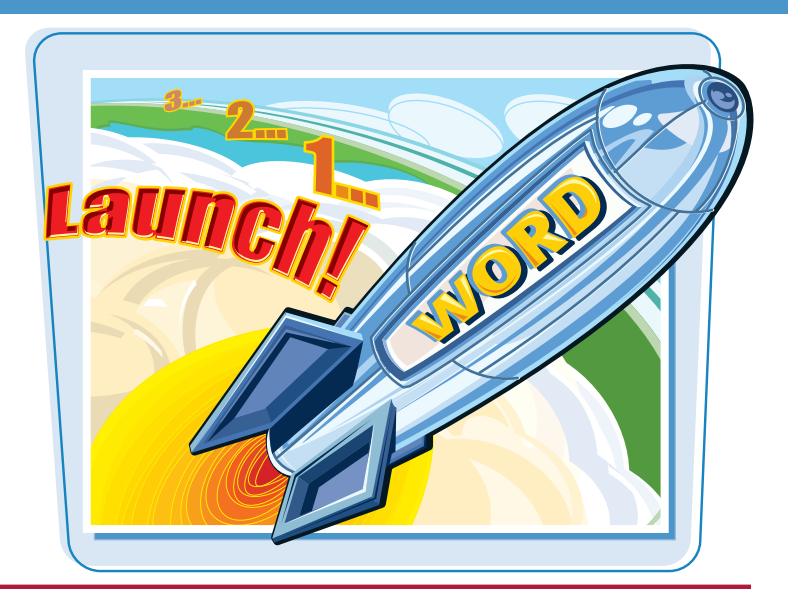

#### **Open Word**

- Click start.
- **2** Click **All Programs**.
- Click Microsoft Office.
- 4 Click Microsoft Office Word 2003.

A blank document appears in the Word window.

- A button representing the document appears in the Windows Taskbar.
- To close Word, click the **Close** icon (図).

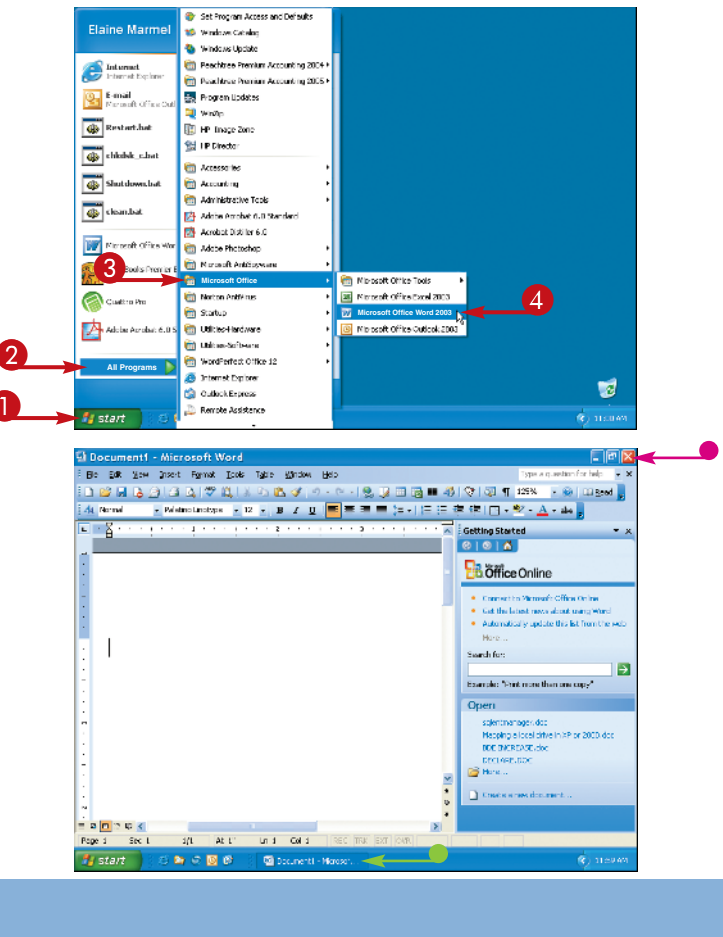

### Explore the Word Window

chapter\_

The Word window contains tools you can use to work quickly and efficiently while you are creating documents.

#### **Title Bar**

Shows the program and document titles. Menu Bar Shows menus that contain program commands. Also a box in which you can type a question for help.

#### Standard Toolbar

Contains buttons that open common actions, such as opening an existing document or creating a new document.

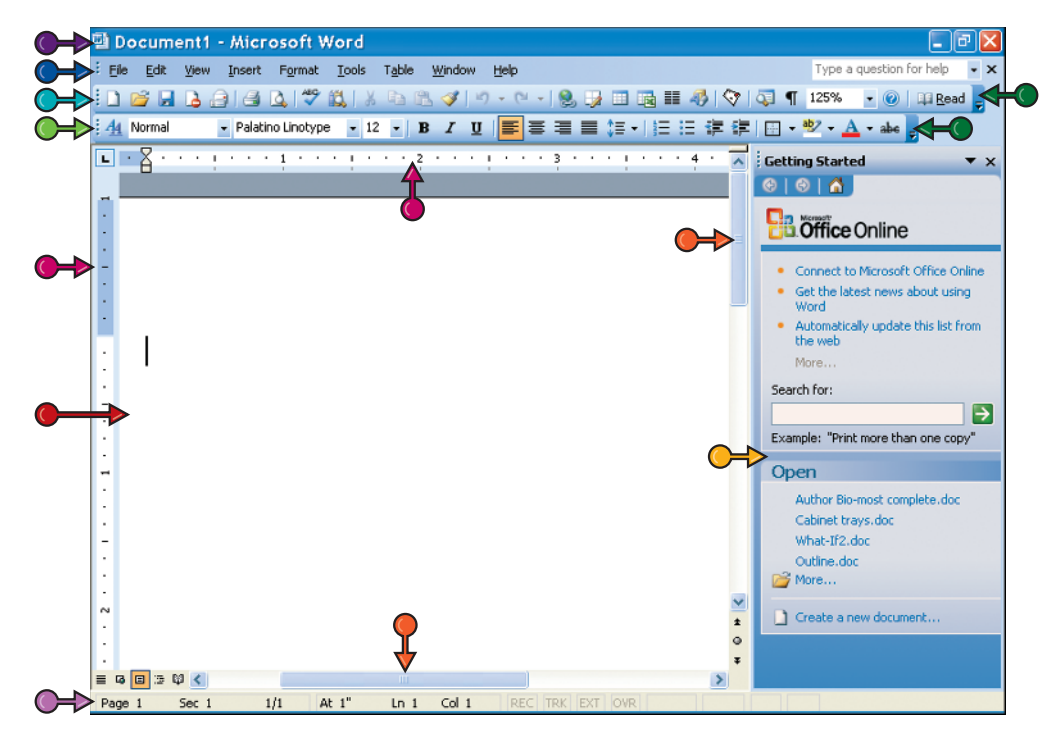

#### Task Pane

Displays common tasks. Its content changes, depending on the work you perform.

#### **Scroll Bars**

Reposition the document window horizontally or vertically. Drag the scroll boxes within the scroll bars or click the scroll bar arrows (  $\frown$  and  $\bigcirc$  ).

#### **Status Bar**

Displays information about the document and the location of the insertion point. From left to right, this bar contains: the Page area with the number of the page at the insertion point; the Sec area, with the number of the section at the insertion point; the 1/1 area, which gives the number of the page at the insertion point over the total document pages; the At area, which is the location of the insertion point vertically on the page in inches; the Ln area, which gives the line number at the insertion point, measured from the top margin; and the Col area, which shows the position within a line of the insertion point.

#### **Formatting Toolbar**

Contains buttons that perform common formatting actions, such as changing the font style or applying bold or italics.

#### Toolbar Options Button

Displays buttons not visible on a toolbar due to insufficient screen space.

#### Rulers

Determines the physical location of text horizontally and vertically in relation to the margins. You can also set tab stops with the horizontal ruler and margins using either ruler.

#### **Document Area**

The area where you type. The flashing insertion point represents the location where text will appear when you type.

## Enter Text

Word makes typing easy: You do not need to press Enter to start a new line. Word calculates when a new line should begin and automatically starts it for you.

When you type, you should use the Tab key instead of the Spacebar to add more than one space between words. See Chapter 6 for details on setting tabs.

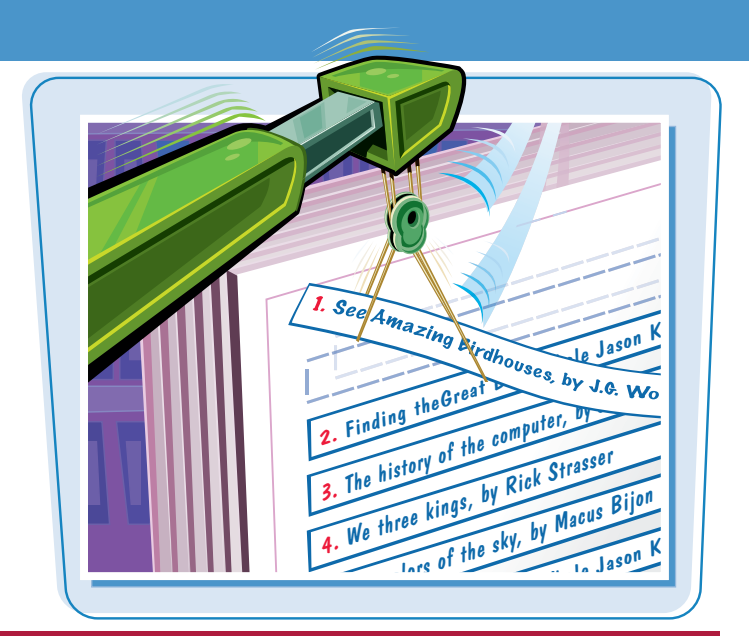

#### Enter Text

#### ТҮРЕ ТЕХТ

Type the text that you want to appear in your document.

The text appears to the left of the insertion point as you type.

As the insertion point reaches the end of the line, Word automatically starts a new one.

Press Enter only to start a new paragraph.

#### **SEPARATE INFORMATION**

- Type a word or phrase.
- 2 Press Tab.
- To align text properly, press Tab to include more than one space between words.

Several spaces appear between the last letter you typed and the insertion point.

**3** Type another word or phrase.

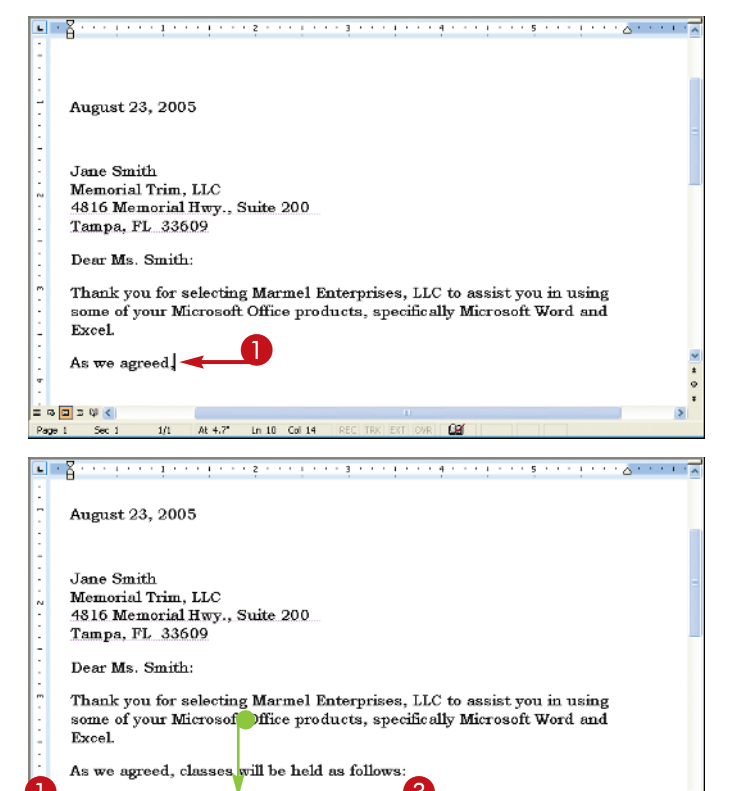

Sept

At 5" Ln 11 Col 16

Class 1

1/1

= 🛛 🗖 🗉 🖓 <

Page 1

Sec 1

#### A First Look at Word

chapter

#### ENTER TEXT AUTOMATICALLY

**1** Begin typing a common word, phrase, or date.

The AutoComplete feature suggests common words and phrases based on what you type.

 Word suggests the rest of the word, phrase, or month.

You can press Enter to let Word finish typing the word, phrase, or month for you.

You can keep typing to ignore Word's suggestion.

| -     | A                                                                                                    | 1 . ~       |
|-------|----------------------------------------------------------------------------------------------------|-------------|
|       | Jane Smith<br>Memorial Trim, Inc.<br>4816 Memorial Hwy., Suite 200<br>Tampa, FL 33609<br>Dear Ms. Smith:<br>Thank you for selecting Marmel Enterprises, LLC to assist you in using<br>some of your Microsoft Office products, specifically Microsoft Word and<br>Excel.<br>As we agreed, classes will be held as follows: |             |
| 4     | Class 1 September 1, 2005                                                                                                    |             |
|       | Class 2 September 10, 2005<br>Class 3 September (here to incert)                                                                                                    | *           |
|       |                                                                                                    | -           |
| Pa    | opet Secti 1/t At5.7* Ln 13 Coll16 REC TRK EKT OVR L∐3≰                                                                                                    |             |
| _     |                                                                                                    |             |
| -     | · Å · · · · · · · · · · · · · · · · · ·                                                                                                    | 1.1         |
|       | Jane Smith<br>Memorial Trim, Inc.<br>4816 Memorial Hwy., Suite 200<br>Tampa, FL 33609                                                                                                    |             |
| 1     | Dear Ms. Smith:                                                                                                    |             |
| 3     | Thank you for selecting Marmel Enterprises, LLC to assist you in using<br>some of your Microsoft Office products, specifically Microsoft Word and<br>Excel                                                                                                    |             |
| -     | As we agreed, classes will be held as follows:                                                                                                    |             |
| Ĩ     | Class 1 September 1, 2005                                                                                                    |             |
| ÷     | Class 2 September 10, 2005                                                                                                    | ¥           |
| 1     |                                                                                                    | *           |
| LO.   | Class 3 September                                                                                                    | •           |
| 5 . E | Class 3 September                                                                                                    | 0<br>7<br>2 |

## Why should I use Tab instead of Spacebar to include more than one space between words?

Typically, when you include more than one space between words or phrases, you intend to align text in a columnar fashion. Most fonts are proportional, meaning each character of a font takes up a different amount of space on a line. Therefore, you cannot calculate the number of spaces needed to align words beneath each other. Tabs, however, are set at specific locations on a line, such as 3 inches. When you press Tab, you know exactly where words or phrases will appear on a line. Word sets default tabs every .5 inch; to avoid pressing Tab multiple times to separate text, change the tab settings.

ne

You can use many different techniques to move to a different location in a document; the technique you select depends on the location to which you want to move.

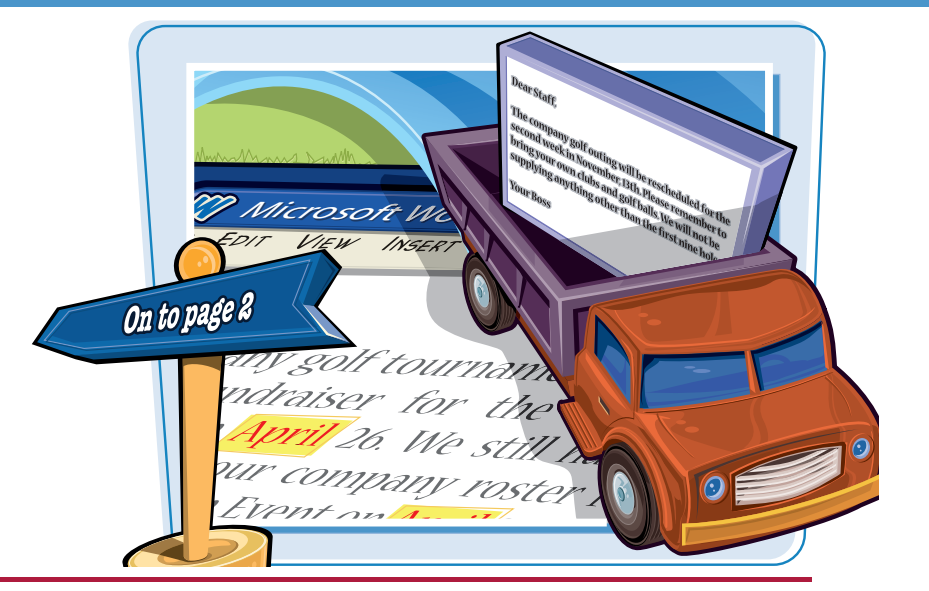

#### **Move Around in a Document**

#### **MOVE ONE CHARACTER**

1 Note the location of the insertion point.

2 Press 💽.

• Word moves the insertion point one character to the right.

You can press C, M, or V to move the insertion point one character left, up, or down.

Holding any arrow key moves the insertion point repeatedly in the direction of the arrow key.

You can press **Ctrl** + **··** or **Ctrl** + **··** to move the insertion point one word at a time to the right or left.

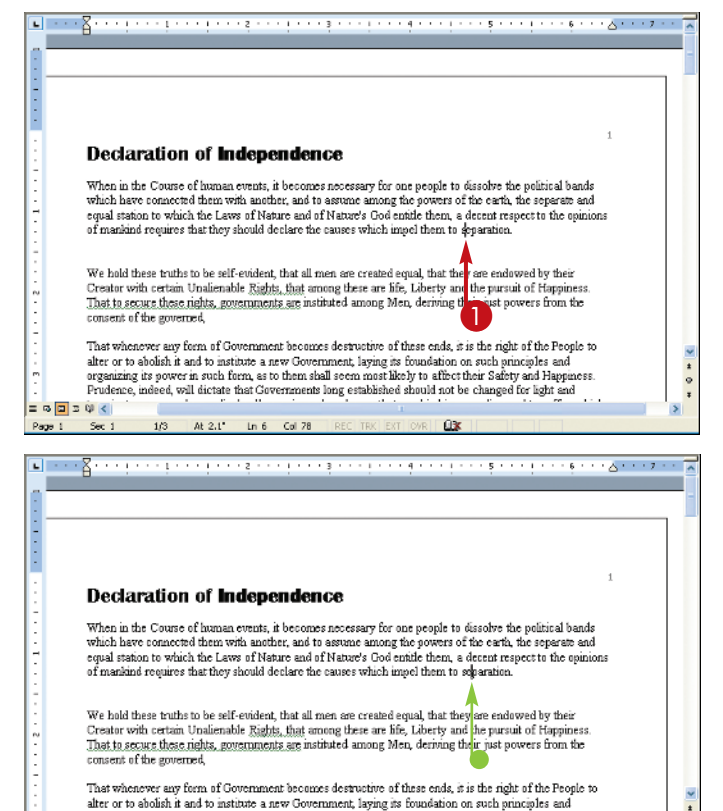

organizing its power in such form, as to them shall seem most likely to affect their Safety and Happiness Prudence, indeed, will dictate that Governments long established should not be changed for light and

03

Sec 1

Page 1

1/3

At 2.1" In 6 Col 79

A First Look at Word

chapter

#### **MOVE ONE SCREEN**

 Note the last visible line on-screen.
 Press Page Down.

• Word moves the insertion point down one screen.

You can press up to move the insertion point up one screen.

You can click the **Tiles** icon (
 M) to scroll up, or the **Icons** icon (
 Icons icon (
 Icons icon (
 Icons icon (
 Icons icon (
 Icons icon (
 Icons icon (
 Icons icon (
 Icons icon (
 Icons icon (
 Icons icon (
 Icons icon (
 Icons icon (
 Icons icon (
 Icons icon (
 Icons icon (
 Icons icon (
 Icons icon (
 Icons icon (
 Icons icon (
 Icons icon (
 Icons icon (
 Icons icon (
 Icons icon (
 Icons icon (
 Icons icon (
 Icons icon (
 Icons icon (
 Icons icon (
 Icons icon (
 Icons icon (
 Icons icon (
 Icons icon (
 Icons icon (
 Icons icon (
 Icons icon (
 Icons icon (
 Icons icon (
 Icons icon (
 Icons icon (
 Icons icon (
 Icons icon (
 Icons icon (
 Icons icon (
 Icons icon (
 Icons icon (
 Icons icon (
 Icons icon (
 Icons icon (
 Icons icon (
 Icons icon (
 Icons icon (
 Icons icon (
 Icons icon (
 Icons icon (
 Icons icon (
 Icons icon (
 Icons icon (
 Icons icon (
 Icons icon (
 Icons icon (
 Icons icon (
 Icons icon (
 Icons icon (
 Icons icon (
 Icons icon (
 Icons icon (
 Icons icon (
 Icons icon (
 Icons icon (
 Icons icon (
 Icons icon (
 Icons icon (
 Icons icon (
 Icons icon (
 Icons icon

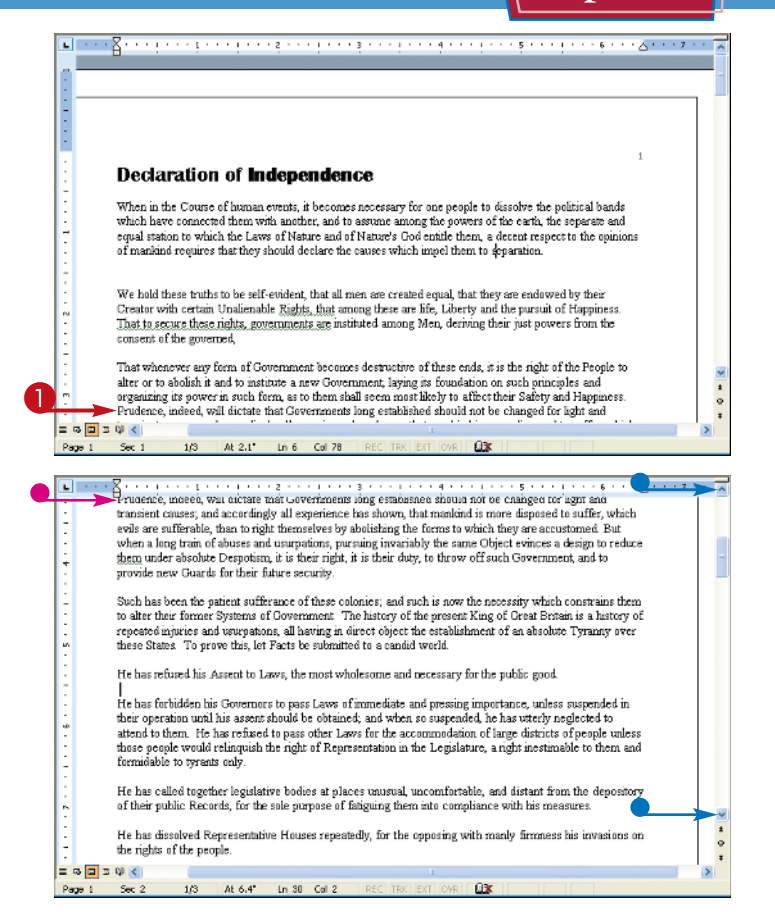

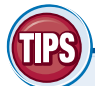

## Is there a way to quickly move the insertion point to the beginning or the end of a document?

Yes. Press Ctrl + Home to move the insertion point to the beginning of a document or Ctrl + End to move the insertion point to the bottom of a document. You can press Shift + F5 to move the insertion point to the last place you changed in your document.

## Is there a way to move the insertion point to a specific location?

Yes, you can use bookmarks to mark a particular place and then return to it. See Chapter 3 for details on creating a bookmark and returning to the bookmark's location. See Chapter 4 for details on searching for a specific word and, if necessary, replacing that word with a different one.

### Using Menus

For your convenience, Word's menus list the actions — commands — you can take while using the program. Initially, the most commonly used commands appear. If you wait, Word expands the menu to display all commands. Or, you can expand the menu.

Word monitors the way you work and, over time, the commands you use most frequently appear on the menus.

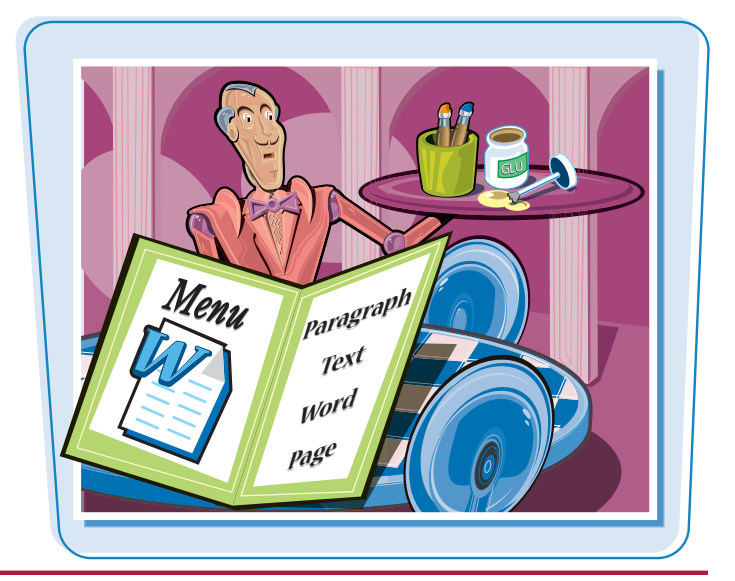

#### **Using Menus**

#### Click a menu.

The menu opens, displaying the most commonly used commands.

2 Click the arrow at the bottom of the menu ().

The menu expands to display the other commands available on the menu.

3 Click the command you want to use.

Note: Commands that appear gray are not currently available.

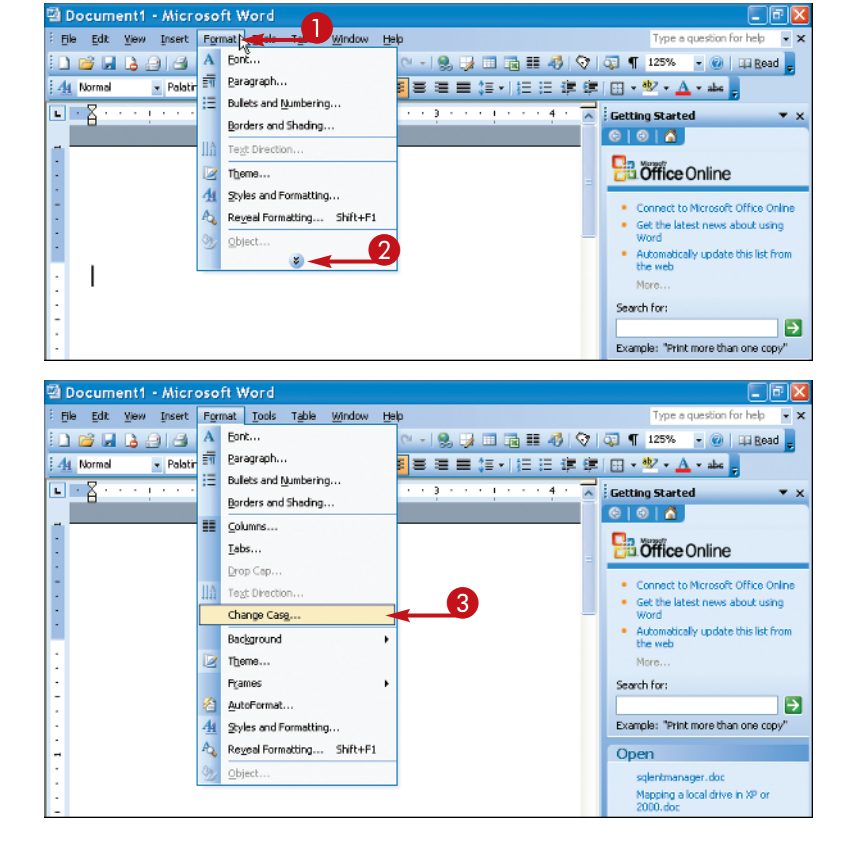

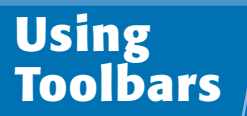

A First Look at Word

#### chapter\_

You can use toolbars, in addition to menus, to select commands. Toolbar buttons provide shortcuts to the same commands you can select on menus.

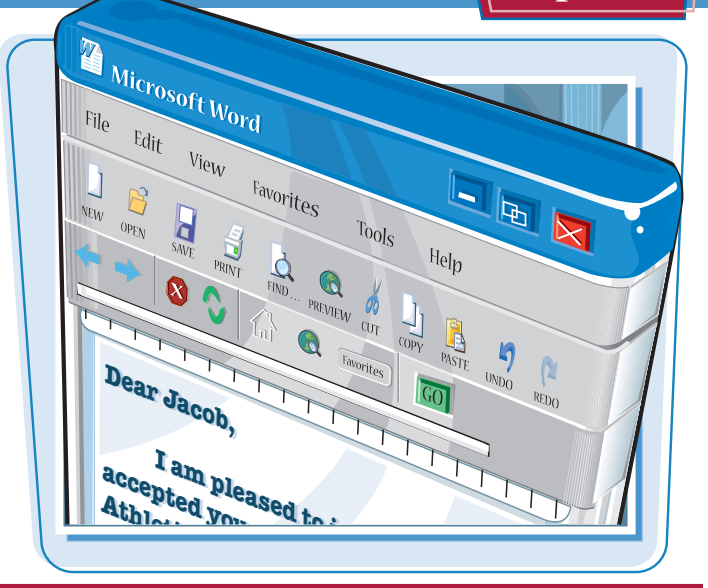

#### **Using Toolbars**

- Move the mouse pointer so that it points at a toolbar button.
- A ScreenTip appears in a yellow box, identifying the button's name and function.

You can click a button to perform its command.

- 2 Because not all buttons on a toolbar are visible, to display additional buttons, click the **Toolbar Options** icon ().
- Additional toolbar buttons appear.

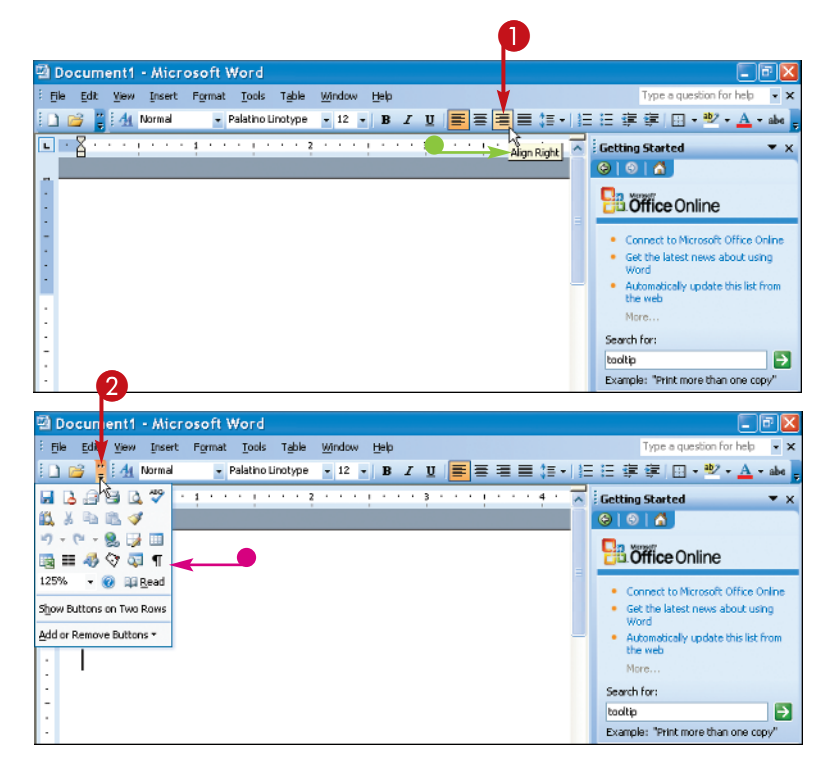

## Using the Task Pane

The task pane appears automatically on the right side of the Word screen to help you perform common tasks, such as opening new or recently used documents, searching for clip art, or applying styles to text.

Word contains several different task panes. The Getting Started task pane appears each time you start Word. You can switch to different task panes or let Word display them automatically when appropriate.

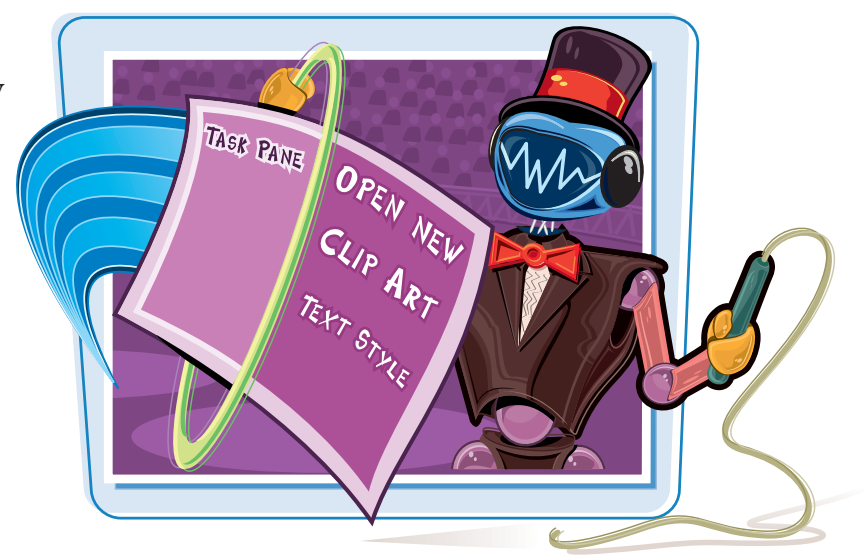

#### **Using the Task Pane**

#### **HIDE THE TASK PANE**

Click the Task Pane Close icon (☑).

The task pane disappears.

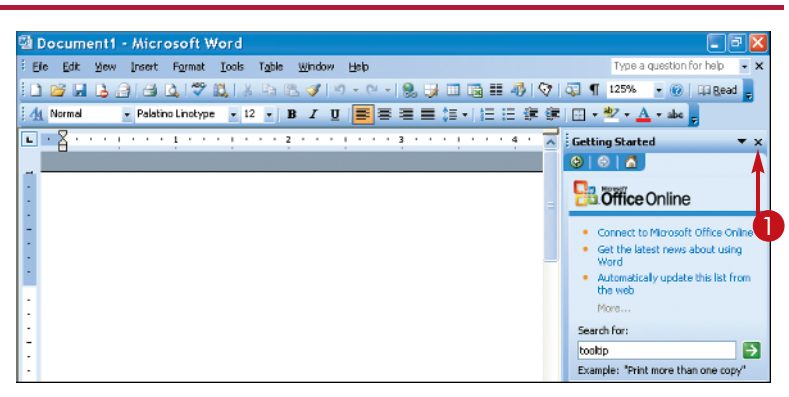

#### **REDISPLAY THE TASK PANE**

2 Click View.

3 Click Task Pane.

The task pane appears.

**Note:** When a check ( ) appears beside Task Pane on the View menu, the task pane is visible on-screen. When no check appears, the task pane is not visible.

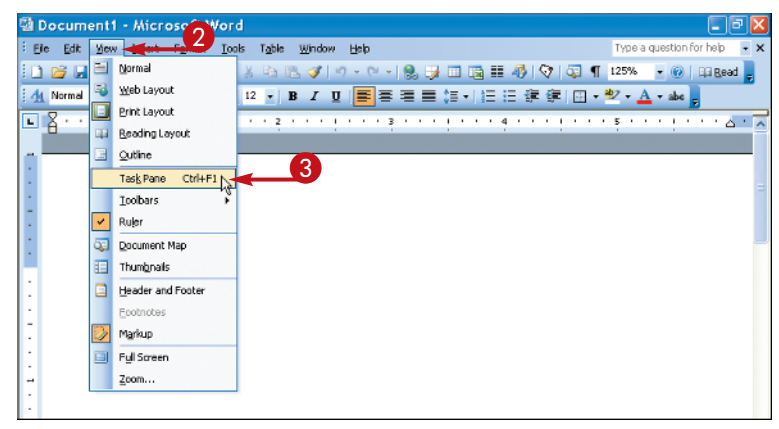

#### chapter A First Look at Word ing Started ~ Getting Started Help 8 Search Reg Inc Clip Art -12 Research Cinhoard New Document: Shared Workspace Document Updates Protect Document Б Styles and Formatting O Reveal Formatting Mail Merge XM. Structure EDE INCREASE do DECLARE, DOC 😂 More. . Create a new document... = ta 💌 > tp 🔇 In 1 Col 1 Sec 1 1/1 At 1"

Clip Art

**0 0 6** Search for:

Search in: All collections

Results should be: Al media file types •

Go

\*

۷

. . .

The new task pane appears.

**SWITCH TASK PANES** 

task pane.

2 Click a task pane.

1 Click the Getting Started .

Word displays a list of available task panes.

• A check Z appears beside the currently selected

Each task pane's title appears here.

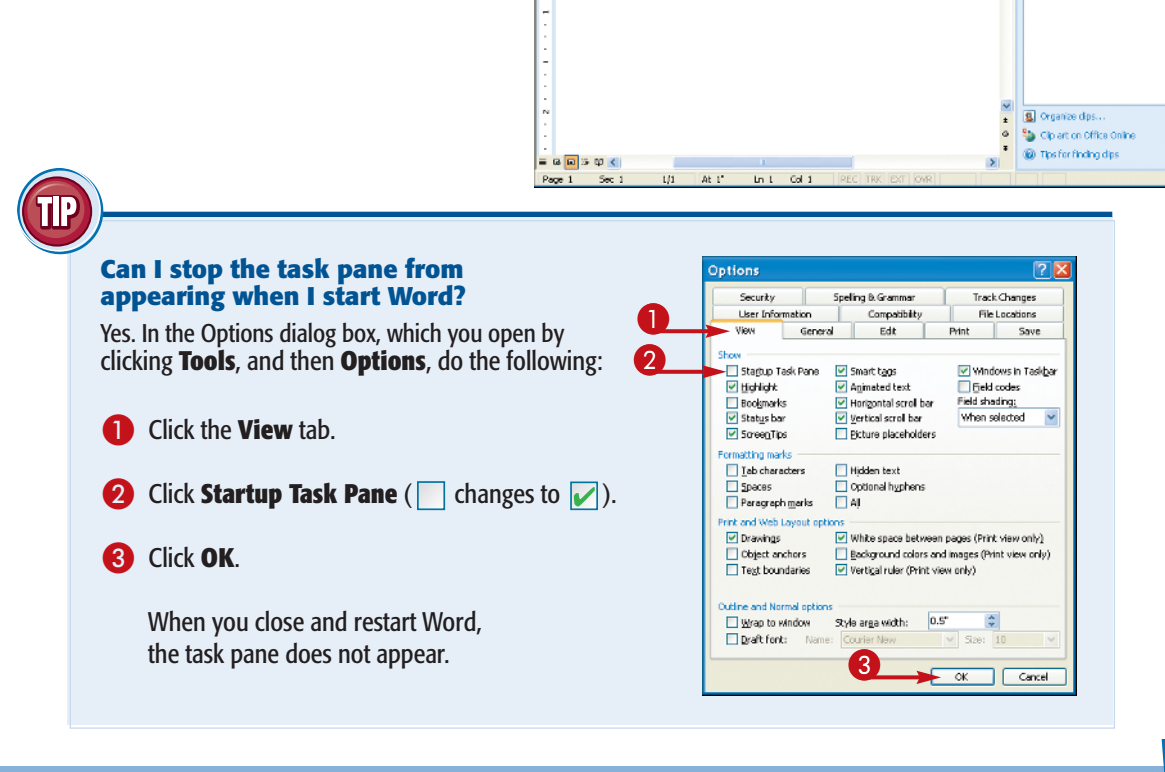

• ·

Page 1

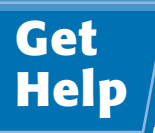

You can search for help with the Word tasks you perform. By default, Word searches the Help file on your computer as well as the Internet.

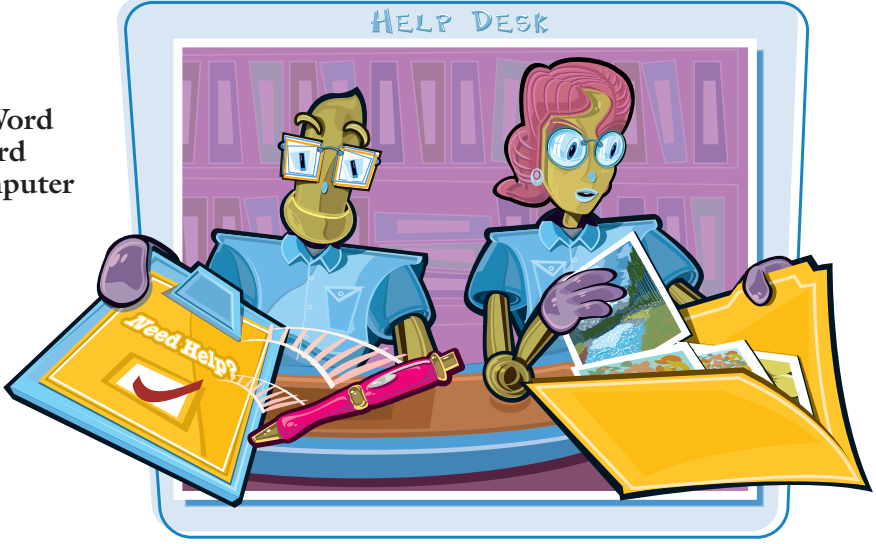

#### Get Help

- Click here and type a word or phrase related to the help topic you want to view.
- 2 Press Enter .

Help topics related to the word or phrase you typed appear in the task pane.

3 Click the topic most closely related to the subject on which you want help.

A new window containing the Help topic information opens beside the Word window.

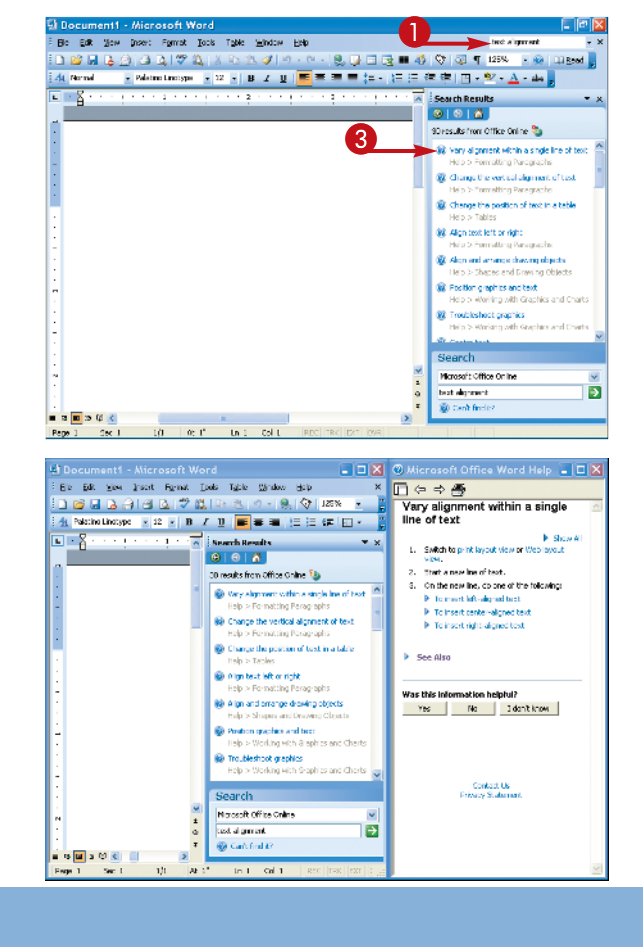

 You can display additional information for any line preceded by a carat if you click that line.

The Word window re-expands to fill the screen and the Search task pane containing the Help topics remains visible.

```
💶 🔲 🖉 Microsoft Office Word Help 🗐 🗖 🛛
Bie Edit Yew Insent Figmat Looks Typic Window Holp
                                                                                                                                                        □ (> ⇒ ∰
1 2 2 3 3 3 3 2 2 2 1 8 2 0 - 9, 0 121x -
4 Note Unoper + 2 + 8 7 1 ■ ■ ■ 1= 1= 1= 1
                                                                                                                                                            Vary alignment within a single
line of text
                  1 A Search Results
• · 8
                                                                                                                             • x
                                                                                                                                                                                                                            Show All
                                                                                                                                                              L. Switch to print layout view or Web layout
                                                                                                                                                              2. Start a new line of text.
                                                                      30 results from Office Online 🦦

    Wary alignment within a single in the set in the single in the set in the set in th
                                                                                                                                                               6. On the new line, do one of the following:

    To insert left-aligned text
    To insert center-aligned te

                                                                        Change the vertical alignment of text
                                                                                                                                                                     Move the Elbean pointer until you see the
                                                                                                                                                                      Denter icon \stackrel{\perp}{=} Double-click, and then start typing your test.
                                                                        Change the position of text in a table
                                                                                                                                                                           To insert right-sligned text
                                                                       🛞 Align text left or right
                                                                                telp > Formatting Paragraphs
                                                                                                                                                              See Also
                                                                        Align and errange drawing objects
                                                                                tidp > Shapes and Desiving
                                                                        Poston graphics and her:
                                                                                                                                                              Was this info
                                                                                              orking with & sphits and Charts
                                                                                                                                                              Yes No I dan't know

    Troubleshoot grephics
    Holp > Working with Graphics and Chorks

                                                                        Search
                                                                        Norosoft Office Online
                                                                                                                                           Ð
                                                                                                                                                                                      Contact Us
Privacy Statement
                                                                         test al grocert
                                                                        @ Carl find #?
🖬 🖬 a 🛛 🐑 🗐
                                                                                                                             💶 🔟 🖉 Microsoft Office Word Help 💷 🗖
Ein Edit Sine Insert Figmat Looks Typle Window Holp X
                                                                                                                                                       □ (= ⇒ 🖱
Vary alignment within a single
line of text

    Switch to print layout view or Web layout

                                                                                                                             ▼ ×
                                                                                                                                                               Itert a new ine of text.
                                                                     30 results from Office Online 🦦
                                                                                                                                                               3. On the new line, do one of the following:
                                                                       Wry alignment within a single line of text
Help > Formatting Paragraphs
                                                                                                                                                                     It inset laborational text
                                                                                                                                                                        * To insert center-aligned text
                                                                       (iii) Change the vertical alignment of text
                                                                                                                                                                     Move the Elbean pointer until you see the
                                                                                                                                                                      Center ion \stackrel{d}{=} Couble-cick, and then start typing your text.
                                                                       Change the position of test in a table
                                                                                tein > Table
                                                                                                                                                                       P To insert right-aligned text.
                                                                       🛞 Align best left or right
                                                                              Help > Formatting Paragraphs
                                                                                                                                                             See Also
                                                                        Align and orrange drawing objects
                                                                        Postion graphics and here
                                                                                                                                                             Was this information helpful?
                                                                                Help > Working with 8 entries and Charts
                                                                                                                                                              Yes No I dan't know
                                                                        Troubleshoot graphics
Help > Working with Graphics and Charts
                                                                       Search
                                                                        Norosoft Office Online
                                                                                                                                           Ð
                                                                                                                                                                                     Contact Us
Frivacy Statement
                                                                        test al griment
                                                                       @ Carls find 8?
 ំចុយ១២៩ 🗐
                                                             ALC:
                                                                             In Col 1
```

A First Look at Word

chapter

#### Can I make Word search only the Help file on my computer for topics instead of searching the Internet?

Yes. In the Search task pane, click the **Search** and select **Offline Help**.

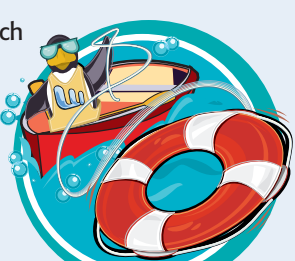

## What do the different icons beside Help topics in the Search Results task pane mean?

Some of the most common icons are the **Help on Microsoft Online** icon ((@)), which actually represents a Help topic in the file stored on your computer; the **Template on Microsoft Online** icon ((@)), which represents a predefined template you can download to help you accomplish a task; **the Article on Microsoft Online** icon ((@)), which represents a Web-based article containing helpful informations and the **Training on Microsoft Online** icon

which represents a Web-based article containing helpful information; and the **Training on Microsoft Online** icon (*(w)*), which represents a link to Internet training on the topic.